- 1. 進入 高雄市政府都市發展局首頁 <u>https://urban-web.kcg.gov.tw/</u>
- 2. 點選「土地使用分區證明網路申請」圖示

| 公告專區                                 | 新聞稿       | 最新消息     | 熱門排行      |  |  |  |  |
|--------------------------------------|-----------|----------|-----------|--|--|--|--|
|                                      | 標題        |          | 日期        |  |  |  |  |
| 公告發布實施本市都市                           | 109-01-13 |          |           |  |  |  |  |
| 109年度老青共居多元                          | 109-01-13 |          |           |  |  |  |  |
| 公告發布實施本市都市計畫「變更高雄市湖內主要計畫(第 109-01-09 |           |          |           |  |  |  |  |
| 公告發布實施本市都市                           | 前書「訂定高雄市都 | 市計畫(凹子底… | 109-01-07 |  |  |  |  |
| 本市都市計畫「變更高速公路楠梓交流道附近特定區計畫( 109-01-06 |           |          |           |  |  |  |  |
| 本市都市計畫「變更力                           | 109-01-06 |          |           |  |  |  |  |
|                                      |           |          | >>更多標題    |  |  |  |  |

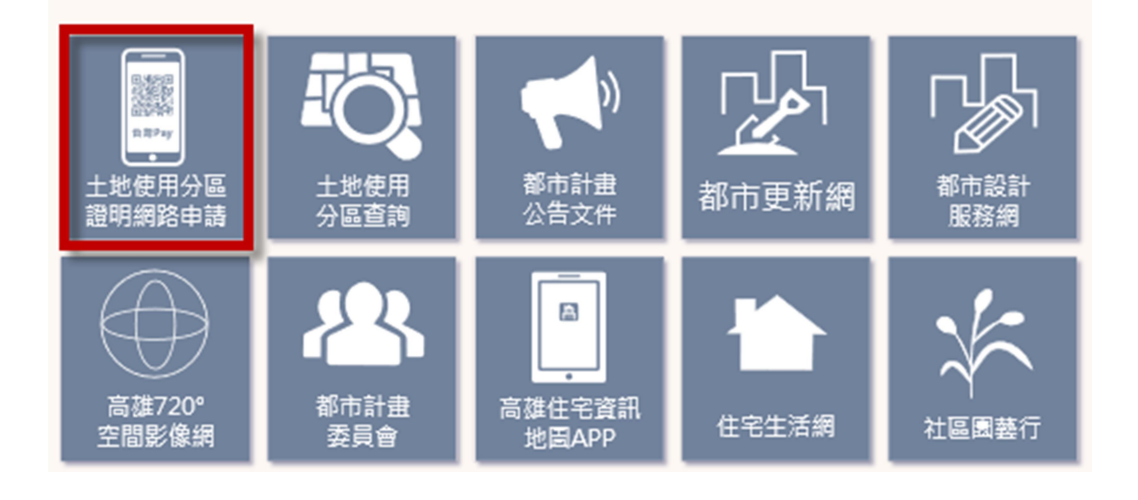

2. 閱讀土地使用分區申請須知後,請按「前往申請」

```
高雄市土地使用分區及都市計畫資訊核發系統
                                                                      □ 網路 〕 第件 ◎ 案件 ◎ 案件進度
                                                                                                      ■ 分區證明書
驗證查詢
                                             高雄市土地使用分區網路申請須知
 (一)申請方式 (24小時開放): 網路申請操作說明
                                                                            檔案保留8個月
                                                       台灣Pay
                                                     QRcode掃描
         網路申請
                             案件繳費
                                                                            證明書下載
                                                      信用卡繳款
   申請者之瀏覽器請關閉封鎖快顯程式之功能,如有Google或Yahoo工具列等請關閉!
  (二)收費標準:
              地號筆數
                             收費
   同一地段
                  1~5筆 100元
                     6筆 120元
                     7筆 140元
                     8筆 160元
                     9筆 180元
                   10筆 200元
  不同地段需分別填寫申請書
  手續費另計
  (三)付款方式:
                           行動支付
(台灣Pay)
         信用卡
         信用卡
                            手機綁定金融卡
   付款
         (合作銀行)
   工具
                           (合作銀行)
         免費
(5件以內可合併一次繳費)
                           10元/次
(5件以內可合併一次繳費)
   手續費
  (四)信用卡繳費說明:
   步驟:輸入身分證字號->輸入信用卡卡號、有效期限、信用卡檢查碼->輸入驗證碼->繳費完成
   可使用下列信用卡
                    5+****
      金 書灣銀行
                                 ● 合信金庫銀行
                                               ●第一銀行 First Bank
      伊華南銀行
                   ■ 彰化銀行
                                 1.清育工作首保行
                                               台北富邦銀行

    新光銀行
    新光銀行
    Shin Kong Rank

      5 日盛銀行
● 國泰世華銀行
● 國泰世華銀行
                                  ▲ 臺灣企銀
                                               (1)台中商業銀行
                    ~ 高雄銀行
                                 citibank 花旗銀行
                                               ⑥TA三信商業銀行
                                  ● 永豐銀行
      HSBC (I) 滙 豐
                     孫華寮銀行
                    B 聯邦銀行
       印章郵政
                                  小這東商銀
                                               星展银行<mark></mark>20BS
      ● 凱基銀行
                    会 玉山銀行
                                  ☆ 元大田日
★
                                                156 台新銀行
                     安泰銀行問題
                                    2. H H H 17
                                                 BANK
        楽0天
  (五) 台灣Pay 绑定步驟(<u>台灣Pay下載教學</u>): 台灣Pay 鄉卡說明
   五) 4 灣Pay绑定步驟(台灣Pay下戰致學): 百濟(gygy: Page)
1. 下載(建議Android5.0以上或iOS10.0以上手機)
2. 註冊(輸入門號->設定登入密碼及驗證簡訊碼)
3. 绑定(新增卡片->輸入金融卡帳號->回答安全問題->輸入卡片密碼)
3. 绑定(新增卡片->輸入金融卡帳號->回答安全問題->輸入卡片密碼)
          App Store
下載
                                Google play
   可使用下列金融機構金融卡
     ● 臺灣銀行 5 臺灣土地銀行
IANK OF TATWAN
                               ● 合信金庫銀行
TAIWAR (00076841/174 8488
                                              ●第一銀行 First Bank
     () 華南銀行 🎟 彰化銀行
                                1 上海南常储首银行
                                              → 淡水-信 !!!!!!

    新光銀行
    新光銀行
    新売業費
    Shin Kong Bank

                  俞 彰化六信
                                於憲法人農漁會南區資訊中心
                                               1543-15
     ▲花莲二信
                  ▲ 臺灣企銀
                                  即華郵政
                                                5 日盛銀行
      S 兆豐銀行
Mega Bank
 (六)注意事項:
1.永安區、內門區、杉林區、茂林區、桃源區及那瑪夏區皆坐落都市計畫範圍外,
區域計畫使用分區請參閱土地登記簿謄本,未提供申請使用分區證明服務。
2.服務電話請洽07-3368333輯2989、5153、3537、5156。
                                                    前往申請
```

3. 請輸入「申請人」、「電子信箱」、「驗證碼」後,即可開始申請。

注意:「申請人」、「電子信箱」必填,為後續下載證明書電子檔之必要識別資料。

| 高雄市土地使用分區及都市計畫資訊 | <b>朲</b> 核發系統            | □網路<br>□申請    | ♪္;;> <sup>案件</sup><br>激費 | 案件進度<br>查詢及下載 | ■ 分區證明書<br>驗證查詢 |
|------------------|--------------------------|---------------|---------------------------|---------------|-----------------|
|                  | 分區證明書線上服務登               | <u>λ</u>      |                           |               |                 |
|                  | 申請人:<br>(請填寫公司名稱或個人姓名,B) | 叩為收據抬頭)       |                           |               |                 |
|                  | 電子信箱:                    | 59 <b>3</b> 0 |                           |               |                 |
|                  | · 登 入                    |               |                           |               |                 |

登入成功後,出現訊息,請點選確定鈕,確認瀏覽器沒有阻檔彈跳視窗

| landuse.kcg.gov.tw 顯示                               |
|-----------------------------------------------------|
| 為配合行政院研考會線上繳費機制,申請者之瀏覽器須可使用Pop-up之<br>功能進行申請作業!!    |
| 若申請者之瀏覽器有開啟封鎖快顯程式之功能,如:Google或Yahoo工<br>具列等,請將其關閉!! |
| 確定                                                  |

4. 請詳閱蒐集個人資料同意書並打勾,點選同意鈕

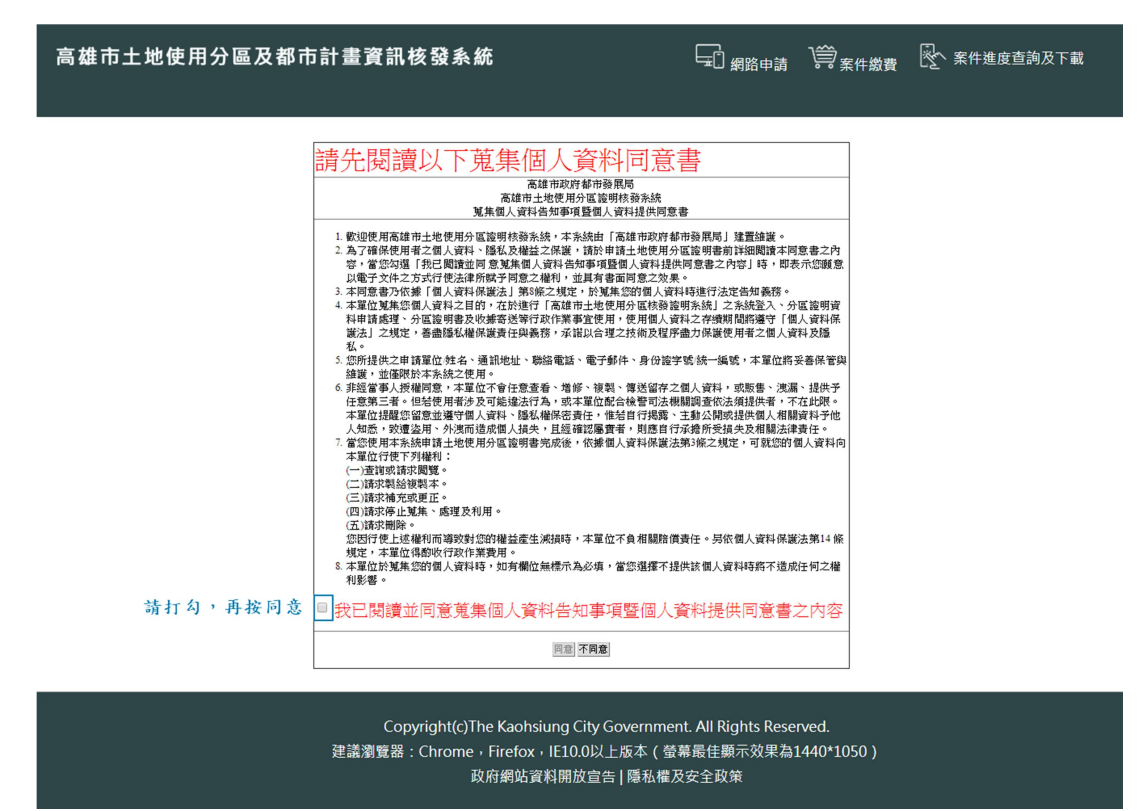

# 5. 輸入案件資料,如需要寄送收據紙本,請選擇「是」,點選「取回使用分區」,按下「送出申請」。

高雄市土地使用分區及都市計畫資訊核發系統

| 網路土地使用分區證明( * 為 | 必填)                     |                                  |          |        |   |  |  |  |  |  |
|-----------------|-------------------------|----------------------------------|----------|--------|---|--|--|--|--|--|
| 申請日期            | 1071225                 | 71225                            |          |        |   |  |  |  |  |  |
| 領取方式            | 網路申請僅提供證明書              | 網路申請僅提供證明書電子檔下載                  |          |        |   |  |  |  |  |  |
| * 寄送收據          | ●否◎是                    | ·조 @是                            |          |        |   |  |  |  |  |  |
| * 申請人           | 鴻維科技                    | 建維科技 (時項寫公司名稱或個人姓名,即為收據指頭)       |          |        |   |  |  |  |  |  |
| 郵遞區號            | (請選擇) ▼ (請選擇) ▼         | 講選擇) ▼ ( (講選擇) ●                 |          |        |   |  |  |  |  |  |
| 通訊地址            |                         |                                  |          |        |   |  |  |  |  |  |
| 聯絡電話            | (範例:0733                | (範例:073368333-分 聯號碼 咸0988566233) |          |        |   |  |  |  |  |  |
| *電子信箱           | wholeway@wholeway-gis.c | /holeway@wholeway-gis.com.tw     |          |        |   |  |  |  |  |  |
|                 | 行政區                     | 左營區 ▼                            |          |        |   |  |  |  |  |  |
|                 | 地 段                     | 0203 葉公則                         | 2四小段 •   |        |   |  |  |  |  |  |
|                 |                         | 序號                               | 地號       | 分區     |   |  |  |  |  |  |
|                 |                         | 1                                | 09290000 | 第三種住宅區 |   |  |  |  |  |  |
|                 |                         | 2                                | 09330000 | 第三種住宅區 |   |  |  |  |  |  |
|                 |                         | 3                                |          |        |   |  |  |  |  |  |
| * 十-₩1.414.5克   |                         | 4                                |          |        |   |  |  |  |  |  |
| 工地主港            | 地號                      | 5                                |          |        |   |  |  |  |  |  |
|                 |                         | 6                                |          |        |   |  |  |  |  |  |
|                 |                         | 7                                |          |        |   |  |  |  |  |  |
|                 |                         | 8                                |          |        |   |  |  |  |  |  |
|                 |                         | 9                                |          |        |   |  |  |  |  |  |
|                 |                         | 10                               |          |        | ] |  |  |  |  |  |
|                 |                         | 共2筆                              |          |        |   |  |  |  |  |  |
| 申請金額            | 應繳金額: 100元 取回           | ]使用分區                            |          |        |   |  |  |  |  |  |

※注意: 1、如欲取回地號之使用分區,講點選「取回使用分區,按鈕,謝謝, 2、如信用卡刷卡失敗請勿按回上一頁再重新刷卡,會導致案件無法正常申請,謝謝, 4、案件送出申請後,不得修改!

送出申請 重新填寫

Copyright(c)The Kaohsiung City Government. All Rights Reserved. 建議瀏覽器:Chrome · Firefox · IE10.0以上版本(螢幕最佳顯示效果為1440\*1050) 政府網站資料開放宣告 | 隱私權及安全政策

# 6. 確認申請金額後,按下「確定」,送出申請

| landuse.kcg.gov.tw 顯示                                        |    |    |
|--------------------------------------------------------------|----|----|
| 案件送出申請後,不得修改!!<br>你申請的是土地使用分區證明<br>應繳金額為新台幣100元整<br>是否確定要申請? |    |    |
|                                                              | 確定 | 取消 |

### 7. 點選「申請下一件」, 可繼續申請 點選「繳款」,則進入繳款畫面

| 高雄市土地使用分[ | 區及都市計畫資語                                              | <b>汛核發</b> 系統                           | F.                     | 網路申請         | ) 崇<br><sub>案件繳費</sub> | 🔀 案件進度查詢及下載 |  |
|-----------|-------------------------------------------------------|-----------------------------------------|------------------------|--------------|------------------------|-------------|--|
|           | ※如要申請下一件土地使<br>※如要進行繳款·請按「                            | :用分區證明,請按「申請下一件」按鈕。<br>繳款」按鈕。<br>【申請下一件 | :)                     |              |                        |             |  |
|           |                                                       | 線上申辦案件明細表                               | 長-土地使用分區證明             |              |                        |             |  |
|           | 申請人                                                   |                                         | 申請日期                   | 107/12/25    |                        |             |  |
|           | 對象類別                                                  | 一般民眾                                    |                        |              |                        |             |  |
|           | 申請者電話                                                 |                                         | 申請者電子信箱                |              |                        |             |  |
|           | 申請者通訊地址                                               |                                         |                        |              |                        |             |  |
|           | 申請地號                                                  | 菜公段四小段<br>09290000<br>09330000          |                        |              |                        |             |  |
|           | 應繳金額 新台幣 <u>100</u> 元整                                |                                         |                        |              |                        |             |  |
|           | 是否寄送收據                                                | 否                                       |                        |              |                        |             |  |
|           | 注意事項 限使用本人之帳戶轉帳、網路ATM、信用卡繳納。交易手續費外加於付費金額中,由銀卡銀行視業務決定。 |                                         |                        |              |                        |             |  |
|           |                                                       | Copyright(c)The Kaohsiung (             | City Government. All R | ights Reserv | ed.                    |             |  |

建議瀏覽器:Chrome · Firefox · IE10.0以上版本(螢幕最佳顯示效果為1440\*1050) 政府網站資料開放宣告 | 隱私權及安全政策

#### 8. 勾選後,選擇繳費方式(擇一):

- ▶ 行動支付繳款(台灣 Pay):請先下載台灣 Pay APP 並綁定金融卡,手續費單次10元。
- ▶ 信用卡繳款:免手續費。

| 高雄 | 市土地(                                      | 使用分                                                         | 區及都市計畫資訊核發                                                                 | <b>美</b> 系統    |                   | Ę.     | 網路 〕 | 案件進度<br>查詢及下載 | 局 分區證明書<br>驗證查詢 | <b>P</b> 登出 |  |
|----|-------------------------------------------|-------------------------------------------------------------|----------------------------------------------------------------------------|----------------|-------------------|--------|------|---------------|-----------------|-------------|--|
|    | <b>案件繳費</b><br>案件狀態                       | 2                                                           | ● 待繳費 ○ QRCode重新下載(行                                                       | 動支付者適用) 〇 信/   | 用卡繳款(信用卡道         | 箇用)    |      |               |                 |             |  |
|    | 查為                                        |                                                             |                                                                            |                |                   |        |      |               |                 |             |  |
|    |                                           |                                                             |                                                                            |                | 待繳款案件清            | 單      |      |               |                 |             |  |
|    | 勾選                                        | 序號                                                          | 案件編號                                                                       | 申請日期           | 行政區               | 地段     | 地號   | 應繳金額          | 繳款期限            |             |  |
|    |                                           | 1                                                           | 109A01007590                                                               | 1091015        | 左營區               | 菜公段四小段 | 929  | 100           | 1091017         |             |  |
|    | 選擇繳費                                      | 方式                                                          |                                                                            |                |                   |        |      |               |                 |             |  |
|    |                                           | ſ                                                           | 言用卡繳款<br>(兔手續費)                                                            |                | 行動支付繳款<br>(台灣Pay) |        |      | 取消申請          |                 |             |  |
|    | ※『信用卡<br>※案件申請<br>※最多勾選<br>※繳費方式<br>※地籍圖比 | 繳款 <b>。免</b> 手<br>日期 <b>次日起</b><br>5件(須為同<br>選定後不得<br>對結果不一 | 調費,『行動支付線款』單次繳費手<br>22個日曆天内須完成繳費。<br> 一申請日)一次繳費。<br>邊更。<br>-致之案件,無法勾選進行繳費。 | <b>演費1</b> 0元。 |                   |        |      |               |                 |             |  |

注意:一旦選擇了繳費方式,不可再變更。

# <mark>信用卡繳款</mark>

▷ 輸入該信用卡持卡人的身分證字號,按「送出」鈕,連結到網路繳費畫面。

| 💐 HPP_PlugIn - Google Chrome — 🗆 🗙                                 |
|--------------------------------------------------------------------|
| landuse.kcg.gov.tw/eudb2012/web_page/LMA030105.jsp                 |
| 請輸入信用卡持卡人身分證字號:<br>PS.本頁面所輸入之身分證字號須與繳費之信用卡持卡人身分證字號一致,方可確保繳費程序正常運作。 |

 輸入信用卡卡號、有效期限、卡片背面後三碼,按下「確認付款」鈕
 (本局不留存任何信用卡資料)

| 🗮 HPP_PlugIn - Google Chrome                                                                    |
|-------------------------------------------------------------------------------------------------|
| landuse.kcg.gov.tw/eudb2012/web_page/LMA030106.jsp                                              |
| Verified by VasterCard. JCB<br>VISA SecureCode. J/Secure Diners Club<br>Diners Club             |
| 請輸入您的信用卡資料(Please enter your Credit Card Information):                                          |
| 特約商店(Merchant) 高雄市政府都市發展局                                                                       |
| 繳費編號(Payment Number) A109000001001                                                              |
| 交易日期(Trans. Date) 20201015                                                                      |
| 交易金額(Trans. Amount) 新台幣(NT\$) 100 元                                                             |
| 信用卡卡號(Card Number)*                                                                             |
| 有效期限(Expiration Date) <sup>★</sup> 01 → 月(Month) 20 → 年(Year)                                   |
| 卡片背面後三碼<br>DFS請輸入卡片背後三-四位之檢查碼<br>The last 3-4 digit number on or next to<br>the signature panel |
| 確認付款(Confirm) 清除(Clear)                                                                         |

➡ 立即傳送至聯合信用卡處理中心扣款(本局不留存任何信用卡資料),按下「關閉」鈕。

| S 聯合信用卡處理中心 - Google Chrome                                                              | < |
|------------------------------------------------------------------------------------------|---|
| ▲ nccnet-ec.nccc.com.tw/merchant/ReguAdveSetup;jsessionid=0000Hu0HIF0JTt9qC9kYtBZ-twa:-1 |   |
|                                                                                          |   |
| 關閉                                                                                       |   |

▷ 繳款成功會出現繳款成功相關訊息。

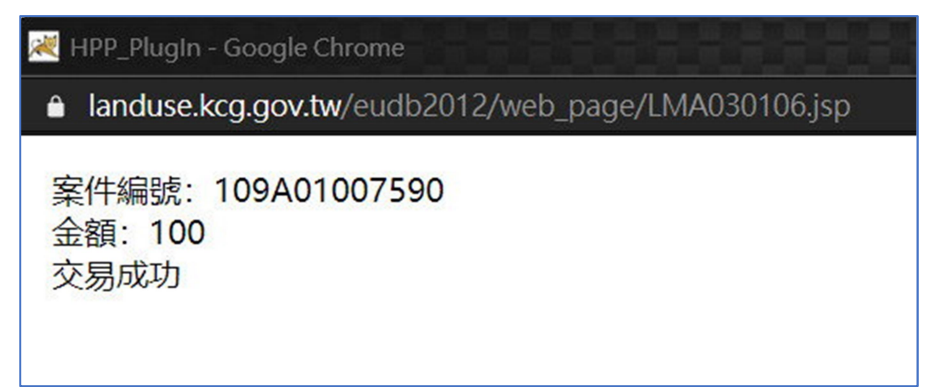

⇒

> 完成網路證明案件申請及繳款後,15分鐘內核發分區證明,選擇「案件進度查詢及下載」進行 檔案下載,點選「電子文件」即可下載證明書電子檔。

| ← → C a landuse.kcg.gov.tw/eudb2012/web_page/LMA000100.jsp                                     |            |        |        |                |                 |       |        |      |  |  |
|------------------------------------------------------------------------------------------------|------------|--------|--------|----------------|-----------------|-------|--------|------|--|--|
| 高雄市土地使月                                                                                        | 月分區及都市計    | 畫資訊核發  |        | 文案件進度<br>查詢及下載 | 自 分區證明書<br>驗證查詢 | ₽☆出   |        |      |  |  |
| 案件進度查詢及下載                                                                                      |            |        |        |                |                 |       |        |      |  |  |
| ※本功能僅限查詢8個月內『高雄市政府都市發展局』所屬的案件。<br>※每件案件由申請日期起算8個月內方可下載電子文件。<br>※若使用行動發置無法正常下載電子文件。請政用個人電腦進行下載。 |            |        |        |                |                 |       |        |      |  |  |
| 申請日期                                                                                           | 至          | (範例:10 | 70101) |                |                 |       |        |      |  |  |
| 案件狀態                                                                                           | ● 已繳費 ○ 全部 |        |        |                |                 |       |        |      |  |  |
| 查為                                                                                             |            |        |        |                |                 |       |        |      |  |  |
|                                                                                                |            |        | 案件進度重  | <b>E</b> 詢結果列表 |                 |       |        |      |  |  |
| 序號                                                                                             | 申請人名稱      | 申請日期   | 案件編號   | 行政區            | 地段              | 地號 案件 | -狀態 電子 | 之件下載 |  |  |

|    | 末日に反三明和木川农 |         |              |     |        |     |      |                  |  |  |  |
|----|------------|---------|--------------|-----|--------|-----|------|------------------|--|--|--|
| 序號 | 申請人名稱      | 申請日期    | 案件編號         | 行政區 | 地段     | 地號  | 案件狀態 | 電子文件下載           |  |  |  |
| 1  | 股份有限公司     | 1091015 | 109A01007590 | 左營區 | 菜公段四小段 | 929 | 已繳費  | 電子文件——<br>鐵款證明—— |  |  |  |

共1筆,目前頁數 第1頁▼ ◀ ▼ ▶

Copyright(c)The Kaohsiung City Government. All Rights Reserved. 建議瀏覽器:Chrome · Firefox · IE10.0以上版本(螢幕最佳顯示效果為1440\*1050)

### 行動支付繳款(台灣 Pay)

#### ➡ 出現案件付款 QRCode,當天須完成繳款

| 高雄市土地使用分區及都市計畫資訊核發                                         | 系統                         |                                    | 論<br>家 <sub>案件繳費</sub>                      | 文 案件進度查詢及下載                                     |
|------------------------------------------------------------|----------------------------|------------------------------------|---------------------------------------------|-------------------------------------------------|
| 火车支持用运动支付的政府口收3                                            | D QRCode產製 - Google Chrome | MA020102 icp2 DEN01-72             | 20118107000062                              | – <u>–</u> ×                                    |
| ※ 每次使用行動交付服務須寿收 IC<br>※ 如要確認案件交易狀態,請按「<br>※ 如要進行電子檔下載,請按「完 |                            | 本申<br>(初本030103,50:10日101-73<br>本申 | 請案繳費期限: 2<br>說明:                            | 018年12月27日                                      |
|                                                            |                            | (1)請<br>APP<br>(2)付<br>載」          | 下載QRCode圖<br>完成付款。<br>」款完成後,回到『<br>,即可下載證明書 | 计後(長按即可下載),另開啟台灣Pay<br>申請畫面,選擇「案件進度查詢及下<br>電子檔。 |
| 序號 条件編或 中<br>1 107A01002302 10                             |                            |                                    |                                             |                                                 |
| Cc<br>建議瀏覽器                                                |                            |                                    |                                             |                                                 |
|                                                            |                            |                                    |                                             |                                                 |

- ➡ 開啟手機上台灣 Pay APP
- ⇒ 選擇「掃碼付款」,掃描 QRCode
- ▷ 選擇卡片「金融卡」, 輸入密碼

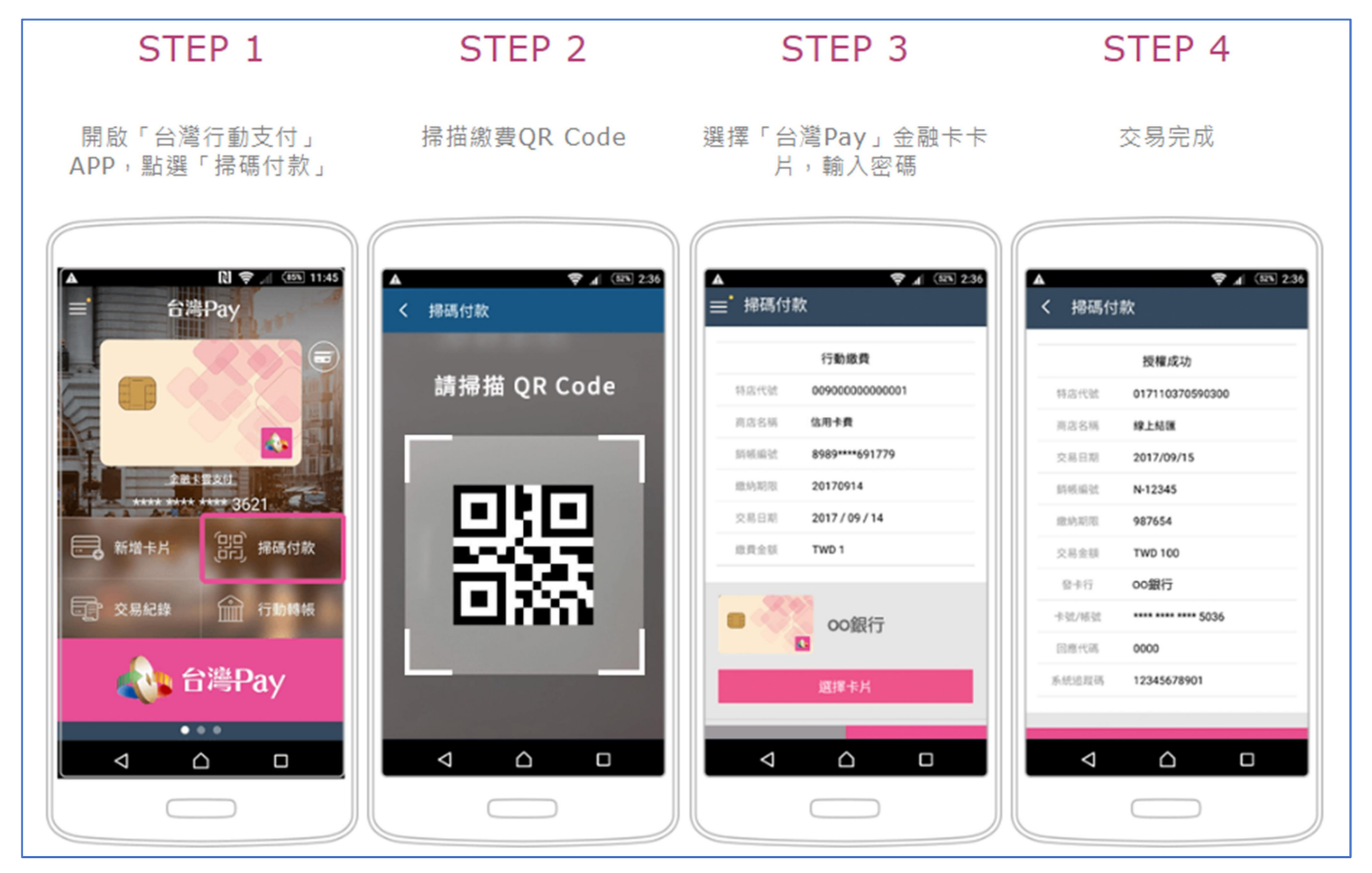

#### □ 完成網路證明案件申請及繳款後,15分鐘內核發分區證明

選擇「案件進度查詢及下載」,點選「電子文件」即可下載證明書電子檔。

| ←     →     C     ( a) landuse.kcg.gov.tw/eudb2012/web_page/LMA000100.jsp     ★     ( 0) |                                  |                                             |                            |                           |                |                  |                         |      |        |
|------------------------------------------------------------------------------------------|----------------------------------|---------------------------------------------|----------------------------|---------------------------|----------------|------------------|-------------------------|------|--------|
| 高雄市土地使用分區及都市計畫資訊核發系統                                                                     |                                  |                                             |                            | 日。<br>第四日<br>中請<br>》<br>第 | 案件 家件<br>繳費 查詢 | 達度 目分<br>し及下載 目影 | 區證明書 <b>下</b> 登出<br>登查詢 |      |        |
| 案件進度                                                                                     | 度查詢及下載                           |                                             |                            |                           |                |                  |                         |      |        |
| ※ 本功能<br>※ 每件案<br>※ 若使用                                                                  | 堇限查詢8個月內<br>牛由申請日期起算<br>行動裝置無法正常 | 『高雄市政府都市發展局。<br>8個月內方可下載電子文(<br>下載電子文件,請改用個 | 』所屬的案件。<br>件。<br> 人電腦進行下載。 |                           |                |                  |                         |      |        |
| 申請日期                                                                                     |                                  | 至                                           |                            |                           |                |                  |                         |      |        |
| 案件狀態                                                                                     |                                  | ● 已繳費 ○ 全部                                  |                            |                           |                |                  |                         |      |        |
| 重助                                                                                       |                                  |                                             |                            |                           |                |                  |                         |      |        |
|                                                                                          |                                  |                                             |                            | 案件進度查                     | 詢結果列表          |                  |                         |      |        |
| 序號                                                                                       | ¢                                | 請人名稱                                        | 申請日期                       | 案件編號                      | 行政區            | 地段               | 地號                      | 案件狀態 | 電子文件下載 |
| 1                                                                                        |                                  | 股份有限公司                                      | 1091015                    | 109A01007590              | 左營區            | 菜公段四小段           | 929                     | 已繳費  | 電子文件 🚽 |
| 共1筆,目前頁數 第1頁▼ ♥ ▼ ▶ ▶                                                                    |                                  |                                             |                            |                           |                |                  |                         |      |        |

Copyright(c)The Kaohsiung City Government. All Rights Reserved. 建議瀏覽器:Chrome · Firefox · IE10.0以上版本(螢幕最佳顯示效果為1440\*1050)

10. 選擇「分區證明書驗證查詢」,明文檔選擇 pdf 檔,簽名檔選擇 sig 檔,按下「送出查詢」鈕, 即可驗證分區證明書。亦可輸入發文字號及證明書下方驗證碼前 8 碼,調閱分區證明書。

| ← → C all anduse.kcg.gov.tw/eudb2012/QueryCaseVer.jsp                                      |                                       |  |
|--------------------------------------------------------------------------------------------|---------------------------------------|--|
|                                                                                            | 分區證明書明文檔驗證                            |  |
| 明文檔                                                                                        | 選擇檔案 109A010075911655_PDF.pdf         |  |
| 簽名檔                                                                                        | 選擇檔案 109A0100759015111655.sig         |  |
| 1.民國109年10月15日以後申請之案件請於本頁面進行證明書驗證。<br>2.民國109年10月15日以前申請之案件請於以下連結( <u>http://e-service</u> | e.kcg.gov.tw/CHKFILE/Index ) 進行證明書驗證。 |  |
| 送出查购                                                                                       |                                       |  |
|                                                                                            | 分區證明書驗證查詢                             |  |
|                                                                                            | 本功能提供查詢調閱各有效案件的電子檔                    |  |
| 輸入完整發文字號(8碼)(網路案件7碼)                                                                       | 字第 號                                  |  |
| 輸入驗證碼(32碼)前8碼                                                                              |                                       |  |
| 送出查詢                                                                                       |                                       |  |

| ← → C 🌔 Ianduse.kcg.gov.tw/eudb2012/QueryCaseVer                                                                 | er.jsp                                                                  |
|----------------------------------------------------------------------------------------------------|-------------------------------------------------------------------------|
| 明文檔<br>簽名檔<br>1.民國109年10月15日以後申請之案件請於本頁面進行證明書驗證。<br>2.民國109年10月15日以前申請之案件請於以下連結( <u>http://e-service</u><br>送出查购 | anduse.kcg.gov.tw 顯示<br>聽證成功<br>遭遵續案<br>遭違律確案<br><u>確定</u><br><u>確定</u> |
|                                                                                                    | 分區證明書驗證查詢                                                               |
|                                                                                                    | 本功能提供查詢調閱各有效案件的電子檔                                                      |
| 輸入完整發文字號(8碼)(網路案件7碼)                                                                                             | 字第 號                                                                    |
| 輸入驗證碼(32碼)前8碼                                                                                                    | j                                                                       |
| 送出查詢                                                                                                    |                                                                         |